PRESENTAR DOCUMENTACIÓ TELEMÀTICAMENT ( AMB CERTIFICAT DIGITAL o altres ) EN REFERÈNCIA A UN EXPEDIENT JA PRESENTAT/INICIAT:

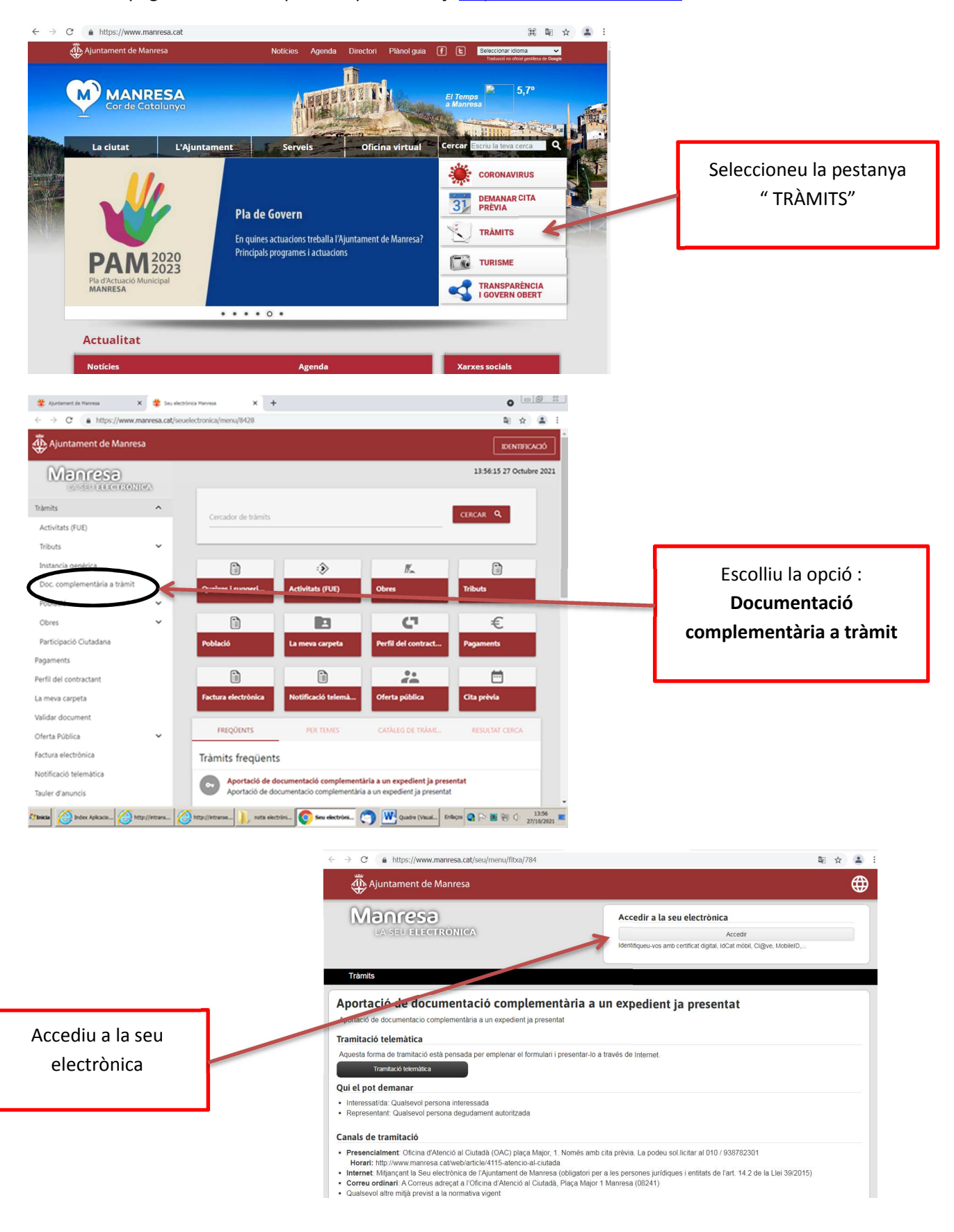

Accedir a la pàgina web municipal en aquest enllaç: https://www.manresa.cat/

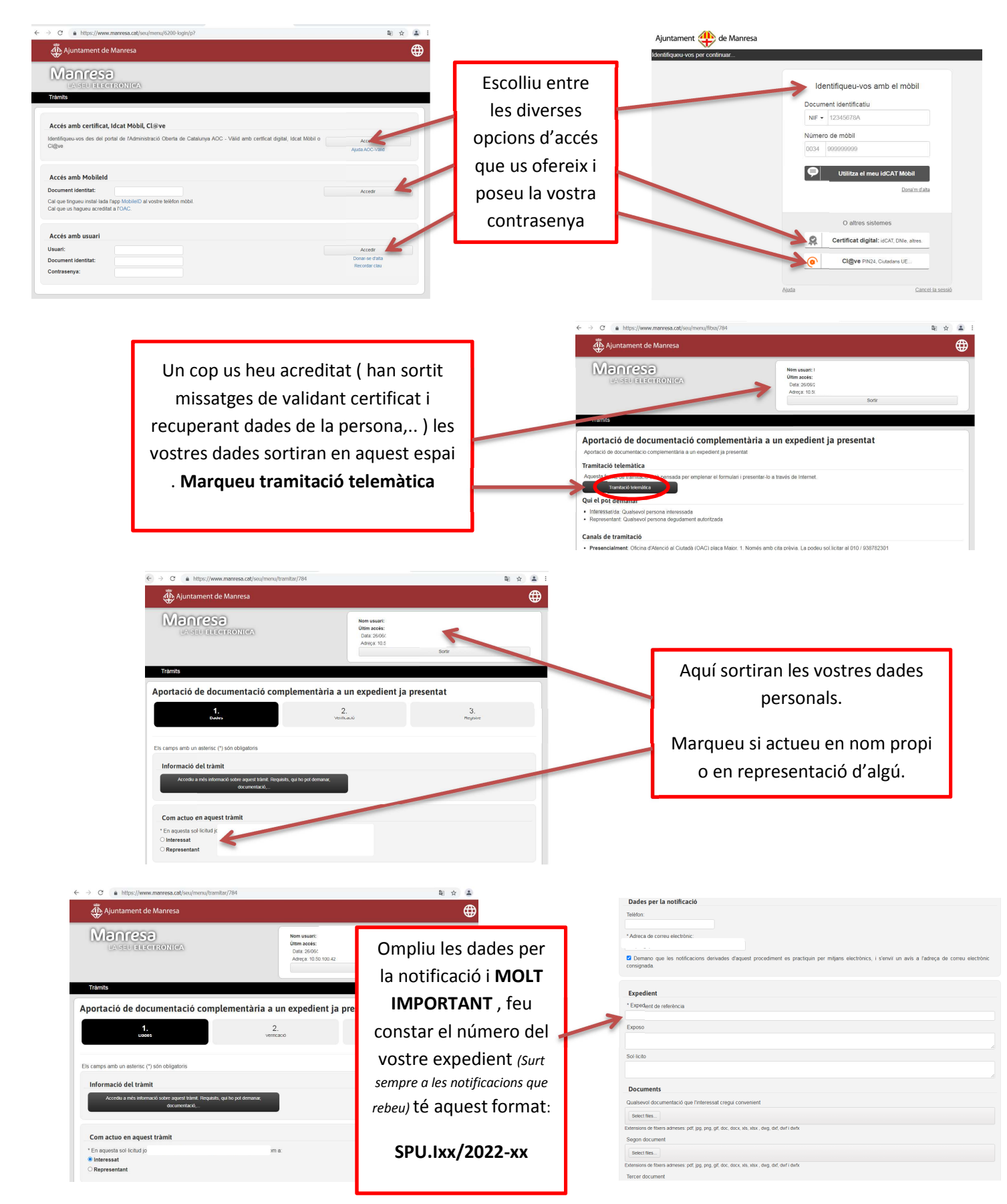

On diu EXPOSO indiqueu que aporteu documentació acreditativa de les correccions efectuades i a SOLICITO que es tinguin en

compte pel vostre expedient. Teniu 5 espais per adjuntar fotografies o documents i continueu fins a completar l'enviament.